### 真室川町公営塾 オンライン授業(Zoom)簡易操作ガイド

真室川町公営塾 (IS 髙橋学院)

#### 1. はじめに

本利用ガイドは、「オンライン授業(Zoom)」の参加に必要な情報(インストール・参加方法)を記載したものです。よくお読みいただき、事前に準備いただきますようお願いいたします。 わからないことがありましたら、真室川町公営塾(IS 髙橋学院)までお気軽にご相談ください。

Zoom とは

インターネットを使用してオンライン授業を行うためのツールです。

アプリをダウンロードしてアプリから参加、もしくは、Web ブラウザから参加することができます。

いずれも、オンライン授業に参加するだけであれば会員登録は不要です。

□ Zoom のシステム要件

Zoomはパソコン(Windows/Mac)、タブレット・スマートフォン(iOS/Android)端末で使用できます。 各種端末にはマイク・Webカメラが内蔵されている必要があります。

□ Zoom の通信要件

Zoomを使用するためにはインターネット回線が必要です。(光通信回線・モバイルデータ通信回線) Zoomが使用できるインターネット通信環境は次のとおりです。

✓ 回線仕様:光通信・モバイルデータ通信

※推奨は光通信です。モバイルデータ通信(4G等)はギガ容量が多くかかります。
 ✓ 回線速度:最低1.5Mbps以上(上り/下り)※推奨10Mbps以上(上り/下り)

#### 2. 参加方法(必ずご確認ください!)

ご自身の参加方法を確認し、「3.オンライン授業への参加手順」で参加手順を確認してください。

□ 自宅のパソコン・タブレットから参加する方

・アプリを使用する(推奨) ▶ (1) アプリのインストール (P2) → (2) アプリから参加する方法 (P3-4)

- ・アプリを使用しない ▶ (3) Web ブラウザから参加する方法 (P5-6)
- □ 学校貸出のパソコンから参加する方 ▶ (3) Web ブラウザから参加する方法 (P5-6)

## 3. オンライン授業への参加手順

ご自身の参加方法に合わせて、参加手順を確認してください!

- □ アプリで参加する方 ▶ (1) アプリのインストール → (2) アプリから参加する方法
- □ <u>アプリを使用しない方、学校貸出のパソコンから参加する方</u> ► (3) Web ブラウザから参加する方法

#### (1) アプリのインストール

はじめに、各自の端末の OS に合わせて、Zoom アプリをインストールします。

※アプリのインストールは自己責任でおこなってください。

□パソコン版(Windows・Mac)のインストール方法

Zoom 公式サイトからに「ミーティング用クライアント」をダウンロードし、ファイルを開いてインストールをします。

(https://zoom.us/download)

|                                       | 0                                                       |                           |                                                                                 |
|---------------------------------------|---------------------------------------------------------|---------------------------|---------------------------------------------------------------------------------|
|                                       | ∰ <b>#</b> 1                                            | 8                         |                                                                                 |
| どうすれば Zoom と<br>最新の労働環境を<br>るのか、その新しい | ソリューションで 専門家がお届けす<br>パワーアップでき 能のチュートリア<br>い方法をご覧くだ しょう。 | する Zoom 製品と機<br>アルにアクセスしま |                                                                                 |
| zooMプログ                               | 学習センター                                                  |                           | ミーティング田Zoomクライアント                                                               |
| ②「リソ<br>ダウンロ                          | /ース」から<br> ードセンターに                                      | アクセフ                      | ニー フィングを開始または参加されるときに、ウェブブラウザのクライアント<br>が60時的にダウソロードはわます。ことから手動がないロードすることをつきます。 |
| 5,52                                  |                                                         | ////                      |                                                                                 |
|                                       | Zoomをダウンロード                                             |                           | ダウンロード バージョン5.9.6 (4993)                                                        |
| z.                                    | Zoom クライアントを最新に保って、最新<br>しょう。                           | 「の機能にアクセスしま               | Apple Silicon チップを搭載したMacの場合は、こちらをクリックしてダウンロードしてく<br>ださい                        |

□iOS (iPhone・iPad) · Android OS (スマホ・タブレット)のインストール方法

App Store もしくは Google Play から、「Zoom Cloud Meetings」を検索し、ダウンロードします

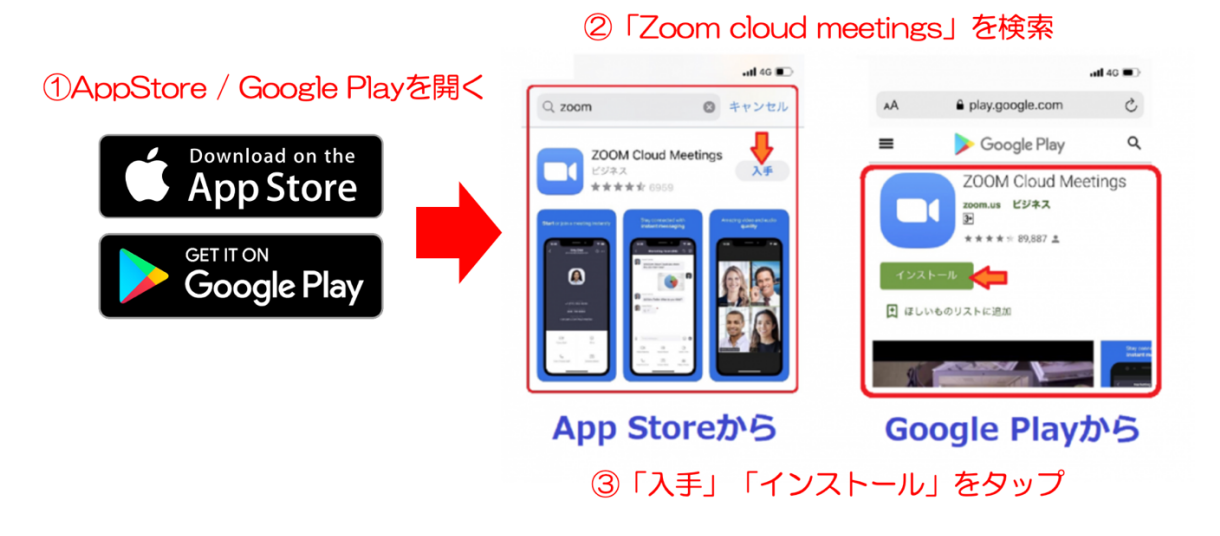

# (2) アプリから参加する方法

① Zoom アプリを起動し、 [ミーティングに参加] をタップ (クリック) します。

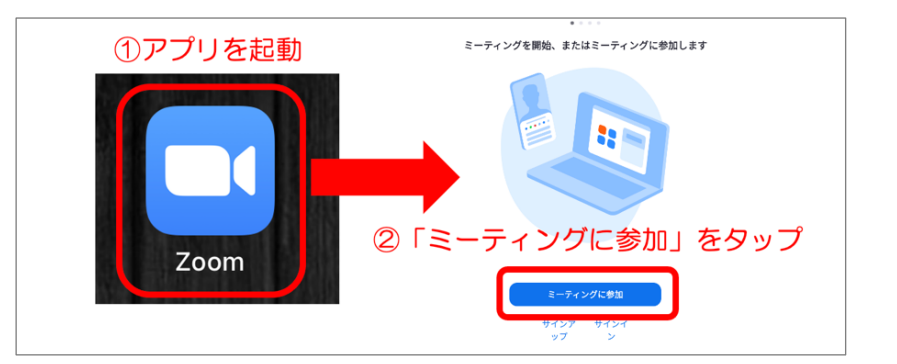

② [ミーティング ID] と [参加者名] を入力し、 [参加] をタップ (クリック) します。

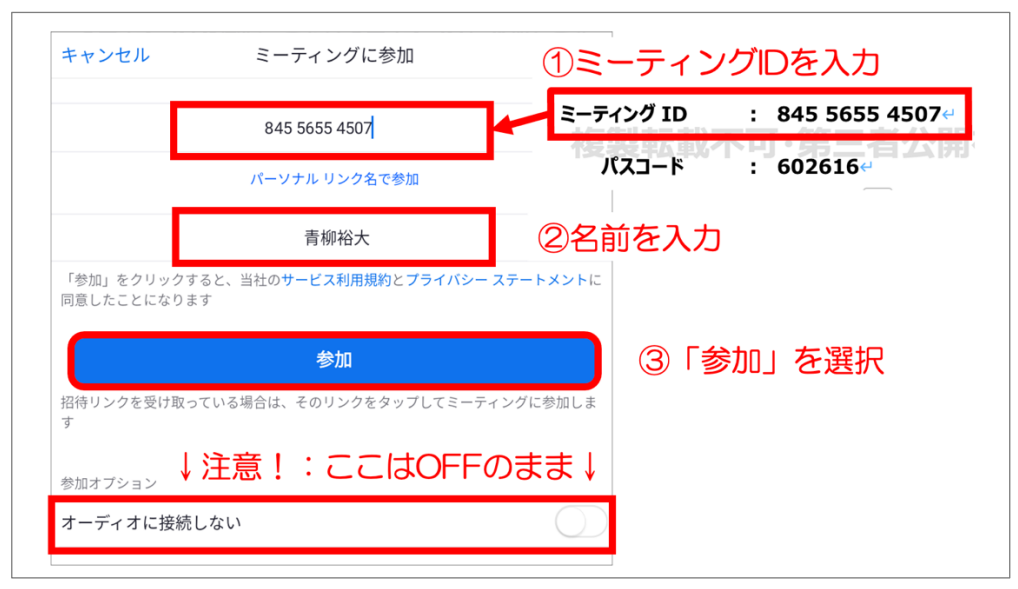

③ [パスコード]を入力し、[OK]をタップ(クリック)します。

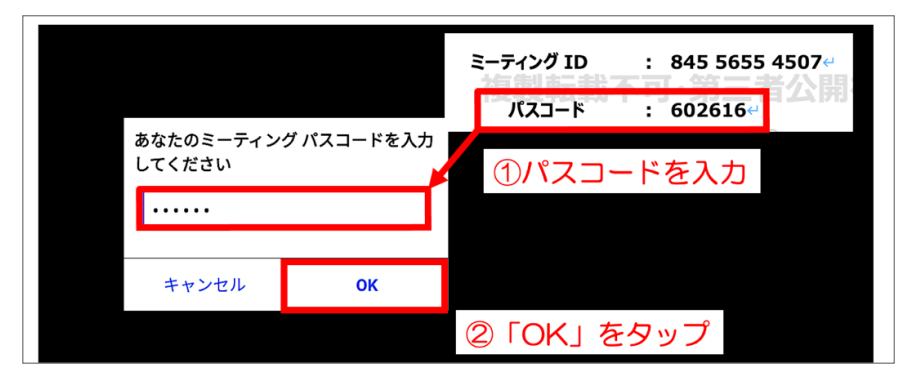

※次のような表示が出ることがありますので、それぞれ画像の指示通りにタップしてください。

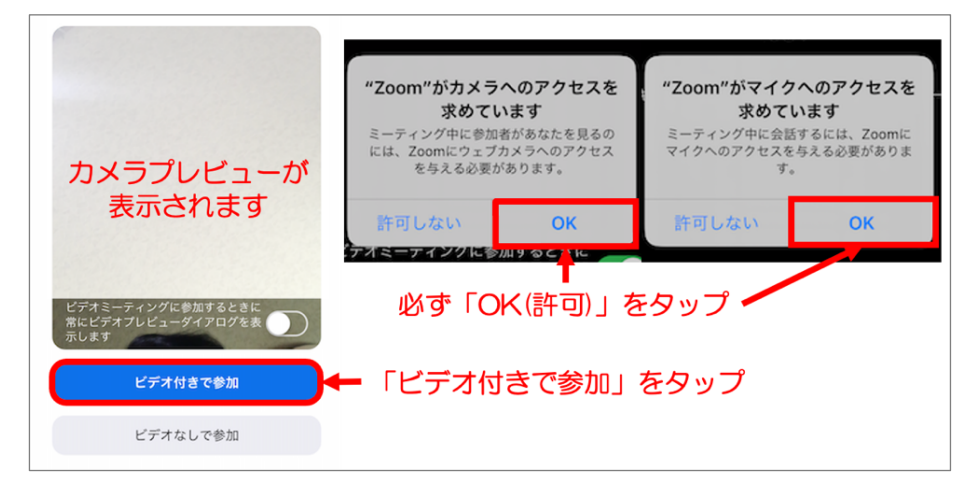

④ [まもなくホストがミーティングへの参加を許可します]と表示されますので、そのままでお待ちください。

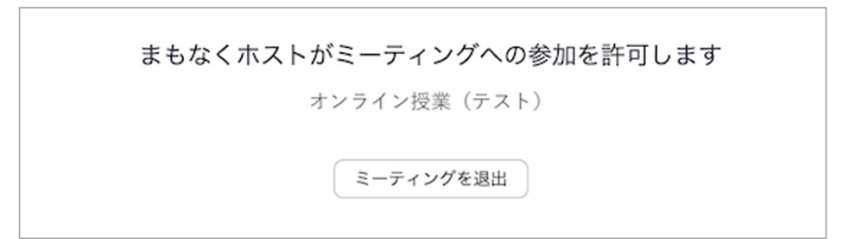

⑤ ホストがミーティングへの参加を承認したら、「オーディオに接続」から、「Wi-Fi」を選択します。
 ※ [インターネットを使用した通話] などと表示されることもあります。

|                                                                                                    |                      | 🔮 Zoom 🗸                |                          |                       | 退出         |
|----------------------------------------------------------------------------------------------------|----------------------|-------------------------|--------------------------|-----------------------|------------|
| <sup>(1)</sup><br><sup>(1)</sup><br><sup>(1</sup> | 川町公営塾 算              | 数・数学課<br>ずらくさ           | <sub>鰊(オンラ</sub><br>お待ちく | イン授業                  | (1) します。   |
| く必ず確認して                                                                                                    | 「Wi-Fi」を選択           | いまちかい                   | 「インターネッ<br>と表示される        | トを使用した通<br>場合もあります。   | 話」         |
| 1. 「マイク」。<br>特に「マイク<br>「Wi-Fiを使!                                                                                                    | wini<br>ダイヤル イン      | には有文加<br>いるかを3<br>ッセージが | 他のユーザーの<br>オーディオに参       | 音声を聞くには<br>加してください    | ۹  <br>۲ ب |
| Ⅱ.「カメラ」 <br>Ⅲ.「バーチ <sup>ー」</sup><br>Ⅳ. 博業中の <sup>™</sup>                                                                                                    | <b>へ</b><br>オーディオに接続 | くださし<br>えいよう<br>建師の生    | インターネット                  | を使用した通話<br><b>/セル</b> | ۲          |
| W. 12#40                                                                                                    | へ<br>マティオに接続 ビデオの停止  |                         | • <sup>2</sup><br>参加者    | ····<br>詳細            |            |
|                                                                                                    |                      | •                       |                          |                       |            |

⑥ 以上で、参加は完了です。マイク:ミュート、カメラ: ON の状態で授業が開始するまでお待ちください。

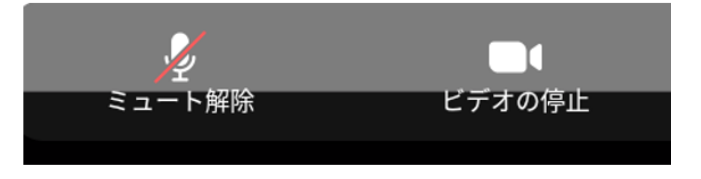

## (3) Web ブラウザから参加する方法

※学校貸出のパソコンから参加する方は、必ずこの方法で参加してください。

Web ブラウザ (Safari / Microsoft Edge / Google Chrome を推奨)を起動します。
 ※学校の端末を使用する方は、"Microsoft Edge"を使用してください。

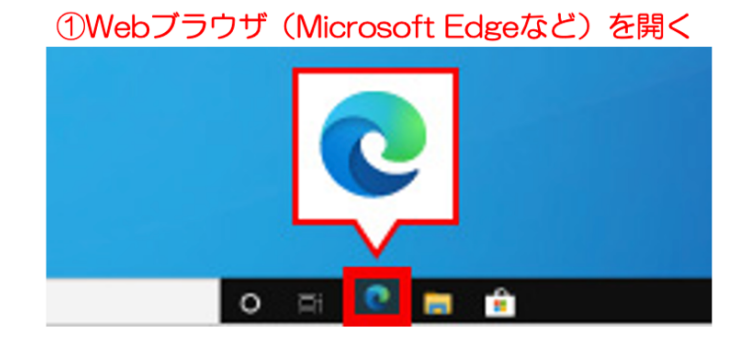

② Zoom の公式サイト(https://zoom.us)にアクセスし、 [ミーティングに参加する] をクリックします。

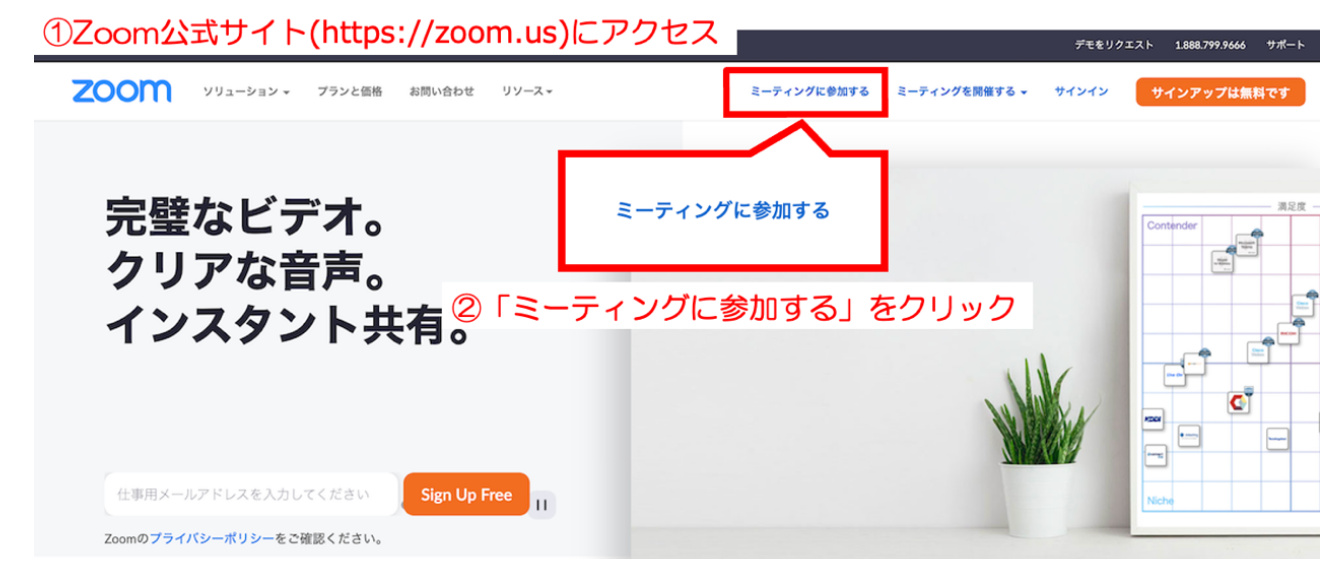

③ [ミーティング ID] を入力し、[参加] をクリックします。

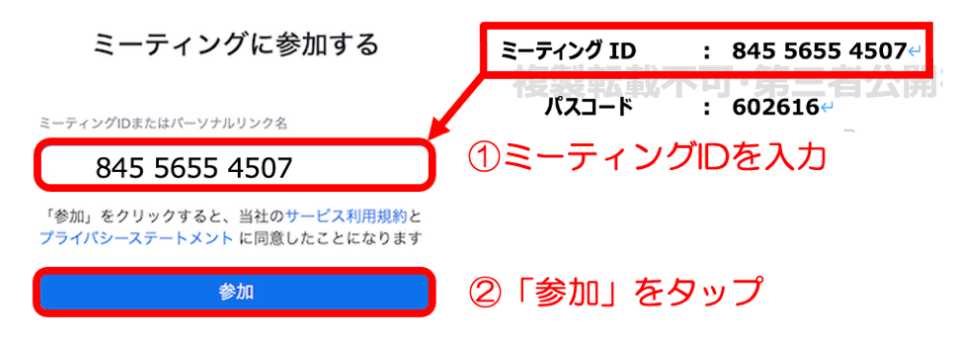

④ 以下のポップアップが表示されるので、必ず [キャンセル] を選択してください!

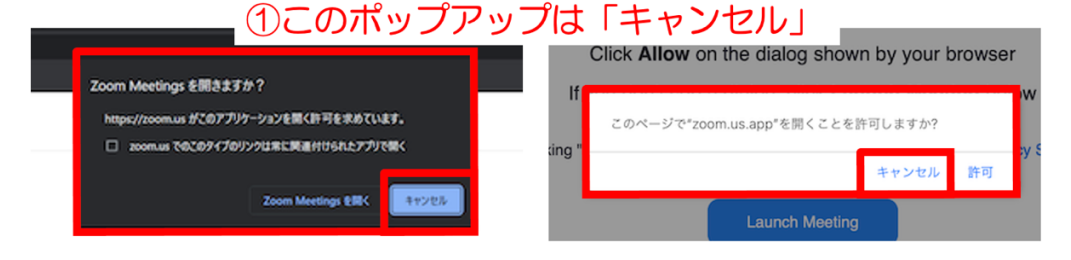

| (5) | 画面下側の <u>[Join from Your Browser]</u> をクリックします。※通常は、英語表記です。<br>Click <b>Allow</b> on the dialog shown by your browser                                                                                                    |
|-----|----------------------------------------------------------------------------------------------------|
|     | If you don't see a dialog, click Launch Meeting below                                                                                                    |
|     | By clicking "Launch Meeting", you agree to our Terms of Service and Privacy Statement                                                                                                    |
|     | × ここはクリックしない!                                                                                                    |
|     | Don't have Zoom Client installed? Download Now<br>Having issues with Zoom Client? Join from Your Browser<br>Having issues with Zoom Client? Join from Your Browser                                                                                                    |
| 6   | [お名前]の欄に、氏名を入力して、 [参加]をクリックします。                                                                                                    |
|     | ※ ["zoom.us"がカメラとマイクを使用することを許可しますか?]と表示されたら必ず [許可]を選択                                                                                                    |
|     | <ul> <li>①名前を入力</li> <li>ミーティングに参加する</li> <li>「市場 市法</li> <li>・ ③ きゅう ニーティングのためにこの名前を登場させる</li> <li>・ 「きゅ、キクリックするム、目はの・ビスは同様用た アライバー</li> <li>・ 「きゅ、シリックするム、目はの・ビスは同様用た アライバー</li> <li>・ 「きゅ・ビスは同様用た アライバー</li> <li>・ 「きゅ・ビスは同様用た アライバー</li> <li>・ 「きゅ・ビスは同様用た アライバー</li> <li>・ 「きゅ・ビスは同様用た アライバー</li> <li>・ 「きゅ・ビス」</li> <li>・ 「きゅ・ビス」</li> <li< th=""></li<></ul> |
|     | 2参加をクリック<br>カメラとマイクの使用を許可しますか?<br>と表示されたら、必ず「許可」をする<br>※ブラウザによって表現がちがうので注意!                                                                                                    |
| 7   | [ミーティングパスコード]を入力して、[参加]をクリックします。                                                                                                    |
|     | ミーティングパスコードを入力<br>ミーティングID : 845 5655 4507-<br>パスコード : 602616-                                                                                                    |
|     |                                                                                                    |

⑧ [まもなくホストがミーティングへの参加を許可します]と表示されますので、そのままでお待ちください。

参加

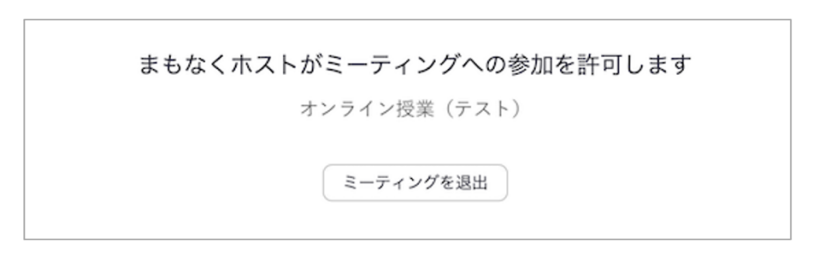

②「参加」をクリック

⑨ ミーティングルームに参加したら、 [コンピュータでオーディオに参加] をクリックします。

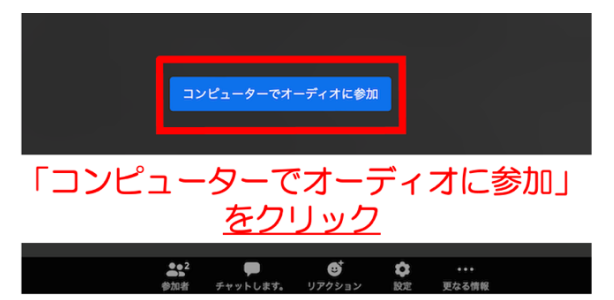

10 以上で、参加は完了です。マイク:ミュート、カメラ: ON の状態で授業が開始するまでお待ちください。

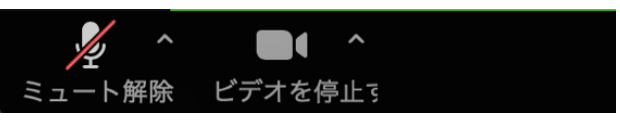